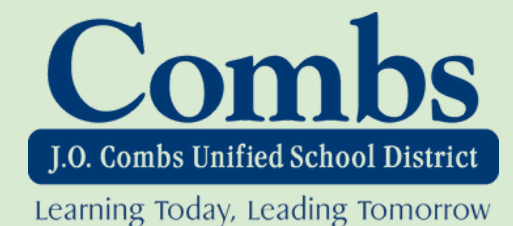

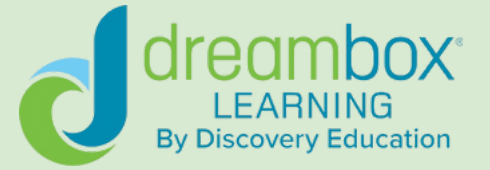

# Access the Clever Link: (Click Here)

## 1. Select Sign in with Google:

○ Look for the "Sign in with Google" button and click it.

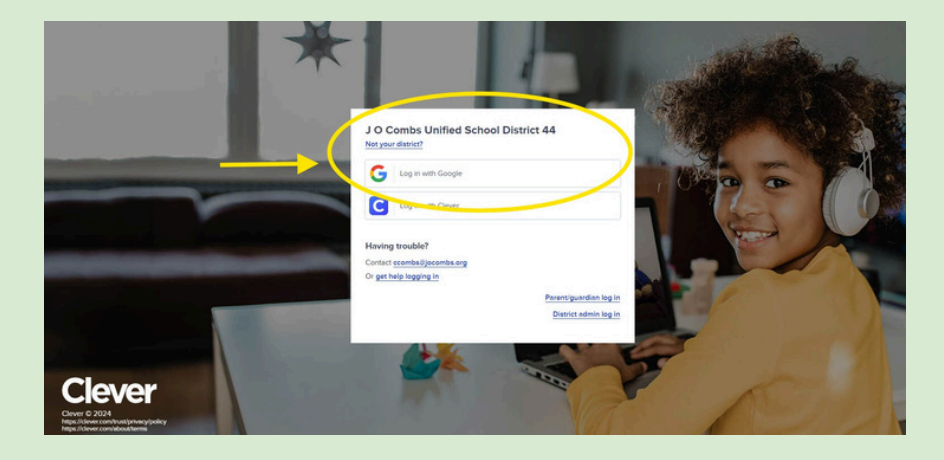

## 2. Choose Your School Account

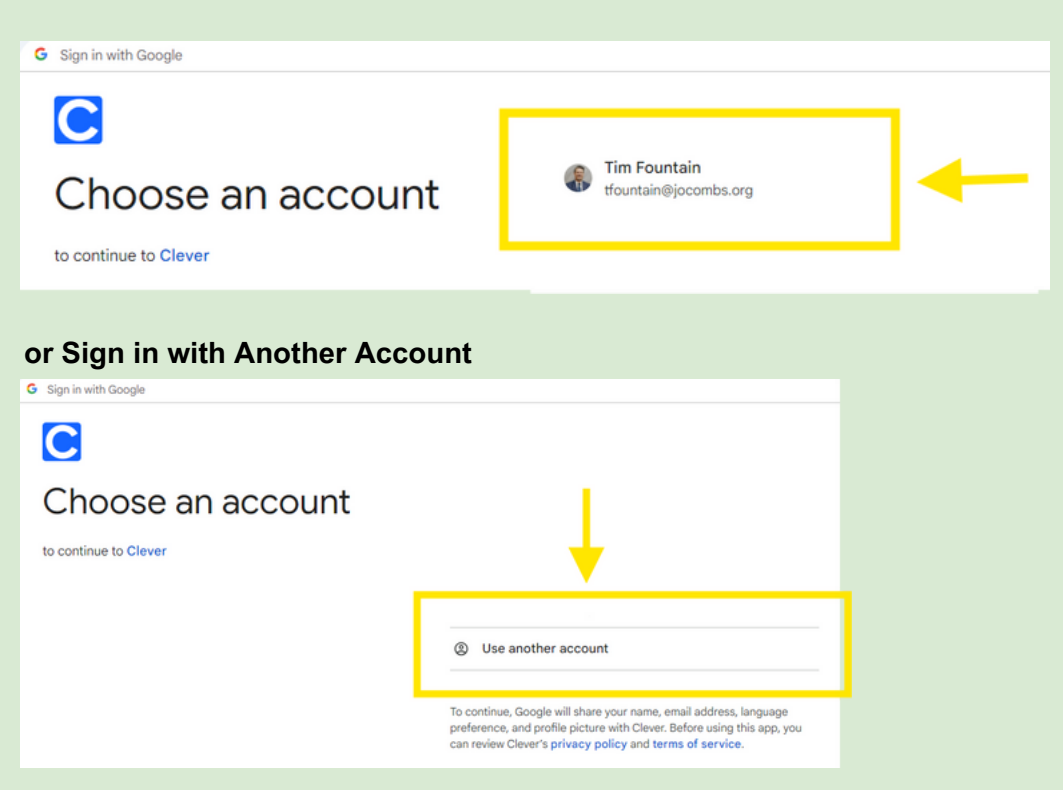

#### 3. Sign in with your School Email (Microsoft):

○ Enter your school email address on the Google sign-in page. This should open a Microsoft login page.

| G Sign in with Google            |                                                                                                    |
|----------------------------------|----------------------------------------------------------------------------------------------------|
| Sign in<br>to continue to Clever | Email or phone   Forgot email?   To continue, Google will share you many small address, language preference, and profile picture with Clever. Before using this app, you can review Clever's privacy policy and terms of service.   Create account Next |

- Enter your school email address again on the Microsoft page and click "Next."
- Enter your password and click "Next." You may be asked if you want to stay signed in. Select "Yes."

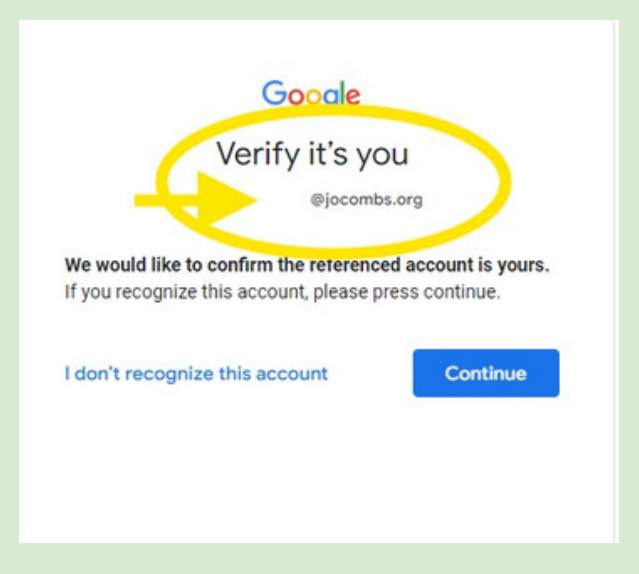

 $\bigcirc$  You should now be logged into Clever.

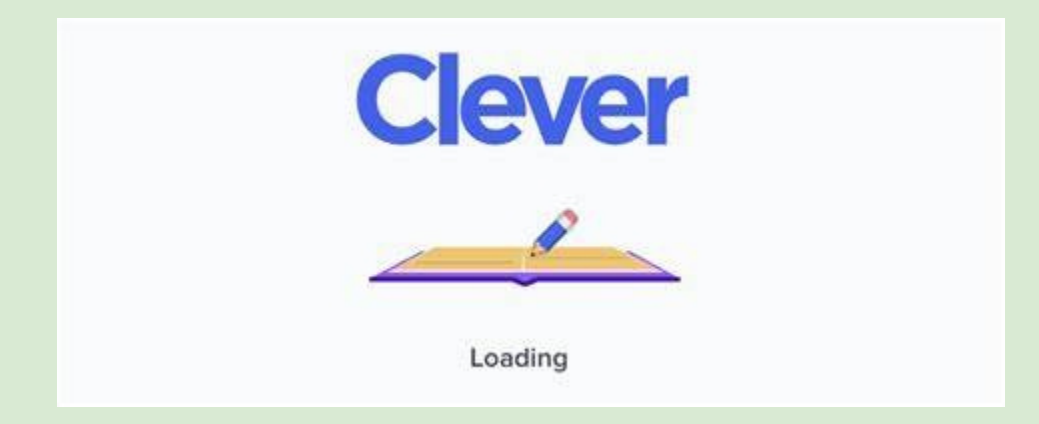

#### 4. Select DreamBox from Clever:

- Once logged into Clever, you should see a list of applications.
- Click on the DreamBox Math, Reading Park, or Reading Plus icon to access the program.

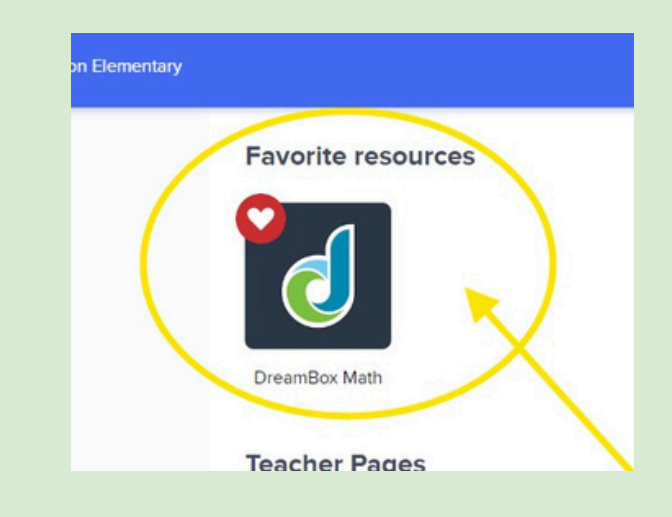

○ Choose DreamBox Reading Park if you are currently in Kindergarten-2nd grade

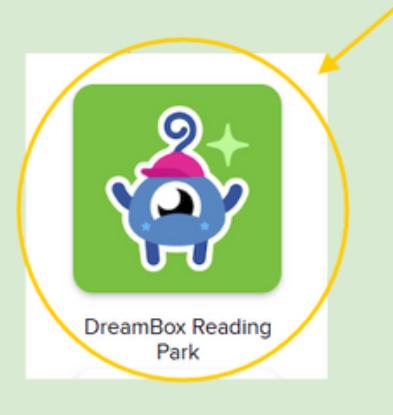

**Choose DreamBox Reading Plus if you are currently in 3rd-8<sup>th</sup> grade.** 

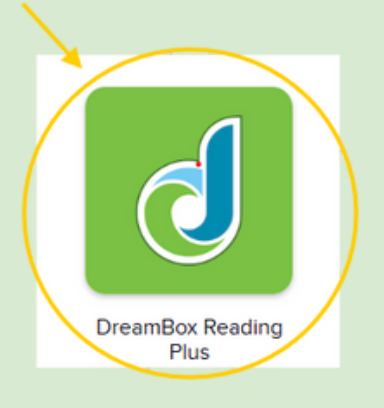

If you need assistance, don't hesitate to get in touch with our help desk at 480-987-5314 or by email, itsupport@jocombs.org